## Аннулирование рецептов

Для аннулирования рецепта необходимо на форме «Рецепт» нажать кнопку «Аннулировать». Кнопка «Аннулировать» доступна пока не добавлена позиция в блоке «Отпуск по рецепту».

| Основные данны<br>Серия рецепта                       | е Номер рецепта                                                  | Форма рецепта<br>148-1/у-04(л) — | Источник финансирования<br>Субьект РФ — | Процент оплаты<br>100%                   | Дата выписки<br>• 16.02.2024       | Срок дойствия рецепт<br>30 дней | 3                |             |              | Сформир<br>Сканер не подключен | С      |
|-------------------------------------------------------|------------------------------------------------------------------|----------------------------------|-----------------------------------------|------------------------------------------|------------------------------------|---------------------------------|------------------|-------------|--------------|--------------------------------|--------|
| Подразделение мед. орга                               | низации                                                          |                                  |                                         |                                          |                                    |                                 |                  | Врач        |              |                                |        |
| Пациент<br>Снилс<br>04:<br>Диагноз                    | Попис                                                            | Фанилия                          | Ина                                     | Отчество                                 | Дата рождония                      | 🖺 💿 Мужчы                       | ина () Женщина   | Категория л | ыготы        |                                |        |
| Назначено Лекаро<br>Международное не<br>Инсулин аспар | ственный препарат Специалын<br>опатентованное наименование<br>рт | ое питание Мед. изј              | делие                                   |                                          | О Торговое                         | наименование                    |                  |             |              |                                |        |
| Лекарственная форма<br>р-р для в/в и п/к вв           | Дозир<br>нед. 100 Б                                              | овка<br>ЕД/мл,3 мл               | Количество единиц<br>1                  | Сигнатура<br>Вводить 3 м<br>день в течен | л парентерально 1 раз<br>ние 1 дня | В 🗌 Врачебна                    | я комиссия       |             |              |                                |        |
| 🗸 Отменено: 1                                         |                                                                  |                                  |                                         |                                          |                                    |                                 |                  |             |              |                                |        |
| Отпуск по рецепт<br>Дата отпуска *<br>18.03.2024      | Г <b>у</b>                                                       | 1 СМНН                           |                                         |                                          |                                    |                                 |                  |             |              |                                |        |
| + Добавить позиц                                      | ИЮ                                                               |                                  |                                         |                                          |                                    |                                 |                  |             |              |                                | •      |
| № Склад Но                                            | оменклатура                                                      |                                  | Серия                                   |                                          | Количество                         | Ед. изм.                        | Цена с НДС (уп.) | Сумма с НДС | Контракт     | Партия                         |        |
| Отмона                                                |                                                                  |                                  |                                         |                                          |                                    |                                 | Cove             |             | Automagon    | Итого: 0,00<br>Итого к оплате  | : 0,00 |
| Отмена                                                |                                                                  |                                  |                                         |                                          |                                    |                                 | Coxp             | Стменить    | Аннулировать | частично отпустить Отпуст      | ілір   |

Кнопка аннулировать на форме отпуска рецепта

При нажатии кнопки «Аннулировать» появится всплывающее окно, в котором необходимо указать причину аннулирования.

| Аннулировать рецепт?               |  |                         |  |  |  |  |  |  |
|------------------------------------|--|-------------------------|--|--|--|--|--|--|
| Дата аннулирования *<br>01.03.2023 |  | Причина аннулирования * |  |  |  |  |  |  |
| Комментарий *                      |  |                         |  |  |  |  |  |  |
|                                    |  |                         |  |  |  |  |  |  |

Окно для указания причины аннулирования рецепта

Поле «Дата аннулирования» по умолчанию заполняется текущей датой. При необходимости, дату можно изменить выбором значения из календаря или вводом данных вручную с клавиатуры. Поле обязательно для заполнения.

Поле «Причина аннулирования» заполняется с помощью выбора значения из справочника. Поле обязательно для заполнения.

Поле «Комментарий» заполняется вводом данных вручную с клавиатуры. Поле обязательно для заполнения.

Для подтверждения аннулирования рецепта необходимо нажать кнопку «Аннулировать». Кнопка «Аннулировать» становится доступна при условии заполнения поля «Комментарий». Для отмены аннулирования необходимо нажать кнопку «Отмена».

После нажатия кнопки «Аннулировать» откроется форма предварительного просмотра СЭМД «Отпуск по рецепту на лекарственный препарат, изделие медицинского назначения, специализированный продукт лечебного питания».

Для подтверждения аннулирования рецепта необходимо нажать кнопку «Подписать». Для отмены аннулирования рецепта необходимо нажать кнопку «Отмена». После нажатия кнопки «Подписать» форма предварительного просмотра закроется и осуществится возврат к форме поиска рецептов.

Если по какой-то причине не удалось сформировать СЭМД «Отпуск по рецепту на лекарственный препарат, изделие медицинского назначения, специализированный продукт лечебного питания», то Система предложит аннулировать рецепт без СЭМД.

Для подтверждения аннулирования без СЭМД необходимо нажать кнопку «Продолжить». Для отмены действия – «Отмена». После нажатия кнопки «Продолжить» рецепт будет аннулирован, осуществится возврат к форме поиска рецептов.